## <u>川辺町図書室 オンライン検索のご利用方法</u>

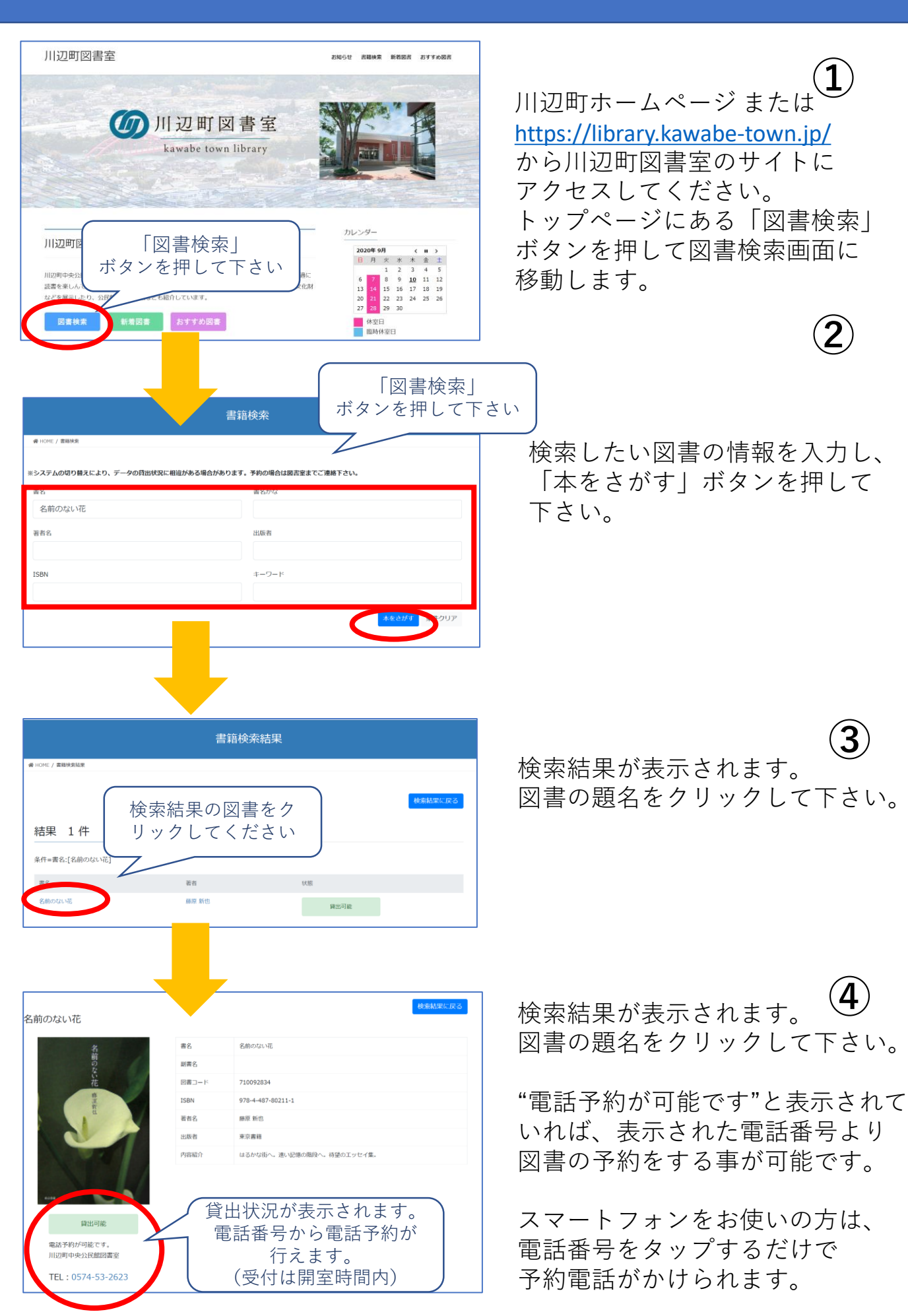